# Tutoriel plateforme PARL EXPERT

## Création d'un compte

15 juin 2016

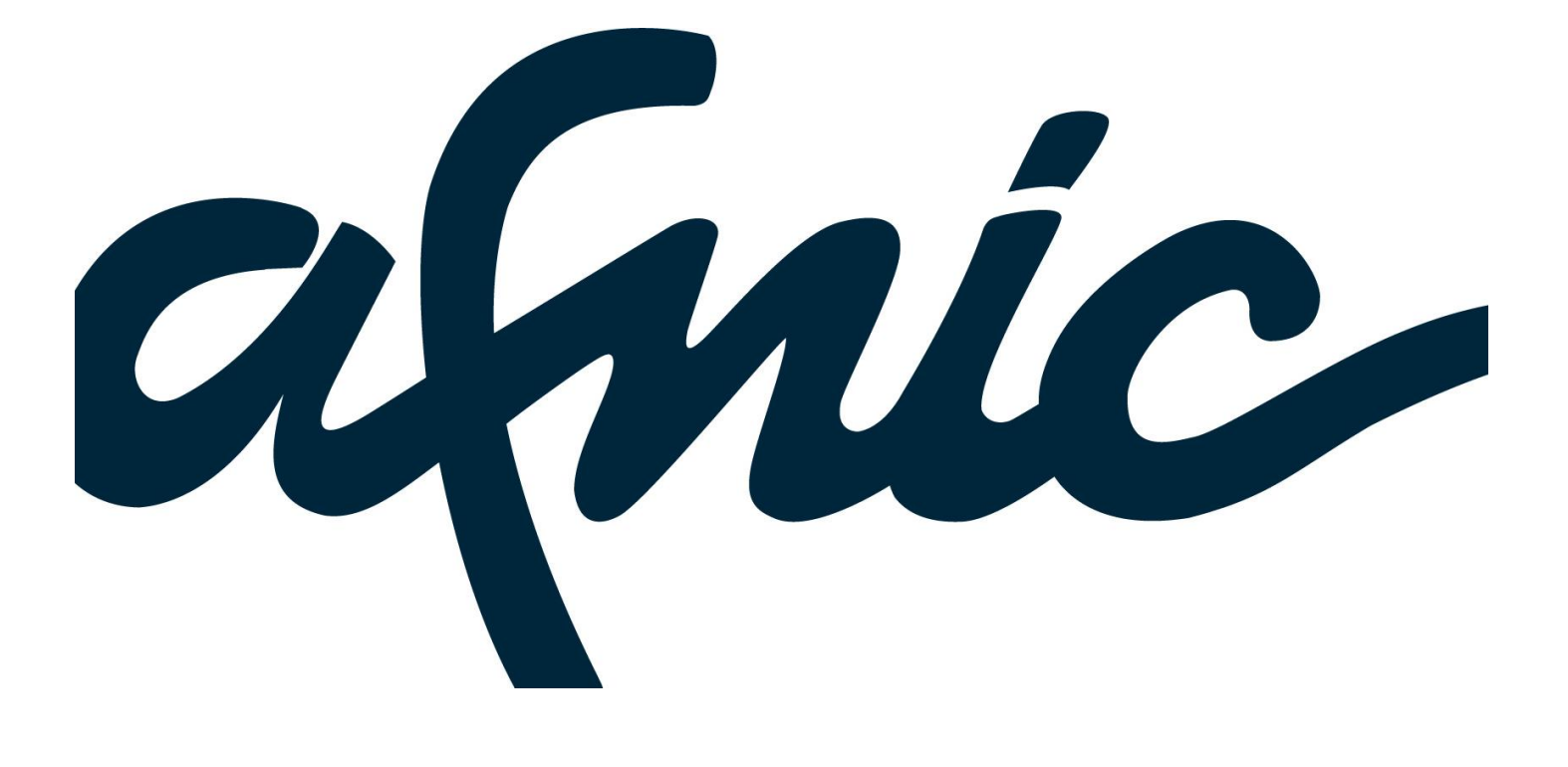

| IDENTIFICATION DU DOCUMENT |                                       |  |  |
|----------------------------|---------------------------------------|--|--|
| Titre                      | Tutoriel de la plateforme PARL EXPERT |  |  |
| Hyperlien                  |                                       |  |  |
| Référence                  |                                       |  |  |
| Version                    | 1 <sup>ère</sup> version              |  |  |
| Date de mise à jour        | 15 juin 2016                          |  |  |

| CLASSIFICATION                                                    |         |  |           |        |
|-------------------------------------------------------------------|---------|--|-----------|--------|
| Responsable du document                                           |         |  |           |        |
| Niveau de classification (insérer un « X » sous le niveau requis) |         |  |           |        |
| Public                                                            | Interne |  | Restreint | Secret |
| Х                                                                 |         |  |           |        |
| A compléter pour niveau « restreint » ou « secret »               |         |  |           |        |
| Destinataire(s) (nom et/ou grou                                   |         |  |           |        |
| (Liste obligatoirement nominative pour le niveau « Secret »)      |         |  |           |        |

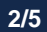

## 1. Création d'un compte

Avant toute utilisation de la Plateforme PARL EXPERT nous vous invitons à consulter les différentes rubriques à votre disposition et notamment les Règlement, Tarifs, Vos données, Cookies, Infos éditeurs, C.G.U.

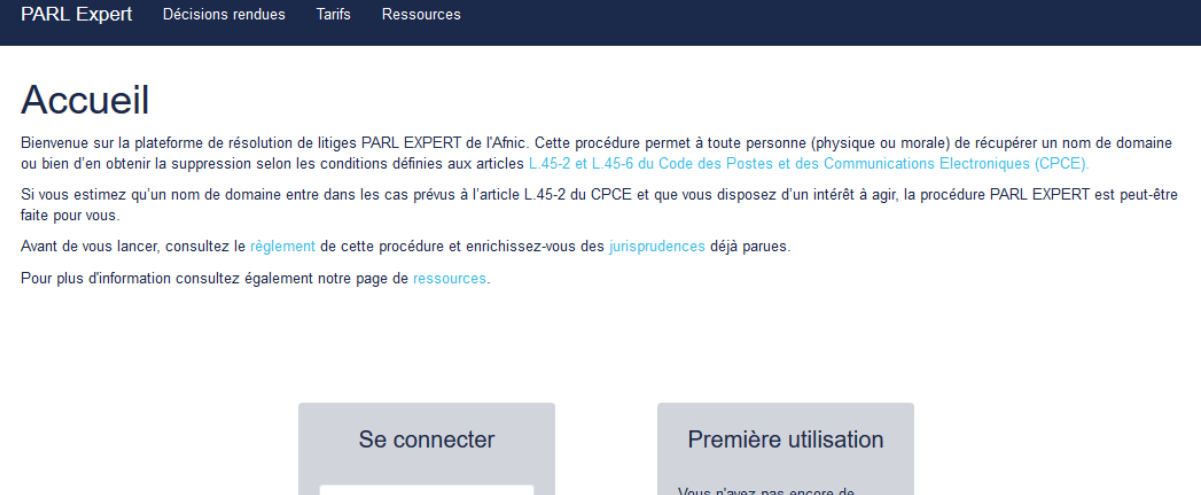

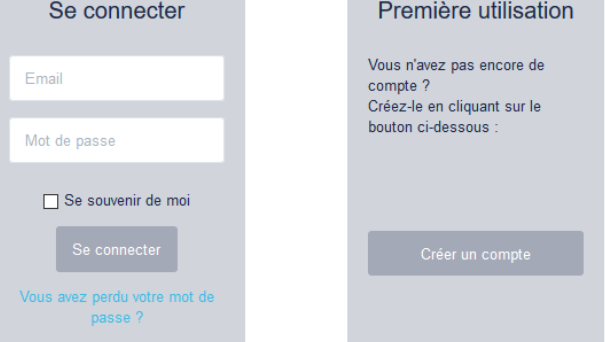

Pour créer un compte, cliquez sur « créer un compte » dans l'encadré « Première utilisation ».

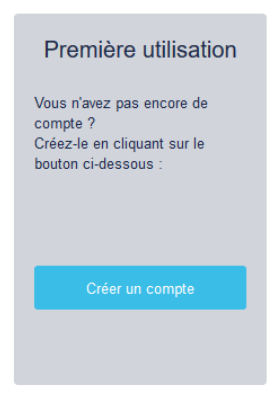

Vous accédez au formulaire de création de compte.

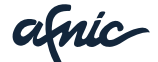

### Création de votre compte

Informations de connexion

| Mot de passe * Confirmez votre mot de passe * | Votre email *                  |  |
|-----------------------------------------------|--------------------------------|--|
| Confirmez votre mot de passe *                | Mot de passe *                 |  |
|                                               | Confirmez votre mot de passe * |  |

Renseignez les champs obligatoires marqués d'un astérisque et cochez la boîte certifiant que vous avez pris connaissance des conditions d'utilisation du service et que vous les acceptez.

Puis, cliquez sur « enregistrer ».

| ☑ J'ai pris connaissance des conditions d'utilisation du service et je les accepte. |  |
|-------------------------------------------------------------------------------------|--|
| Enregistrer                                                                         |  |

La plateforme vous informe que votre compte a bien été créé et qu'un courriel vous a été adressé pour activer définitivement votre compte.

## Confirmation de votre compte

Un email a été envoyé à l'adresse [courriel]

Merci de suivre les instructions contenues dans l'email pour rendre votre compte opérationnel.

#### Accueil

Dans votre messagerie électronique, vous recevez un courriel de webmaster Afnic dont l'objet est « Ouverture d'un compte sur la plateforme PARL EXPERT ».

Il vous suffit de cliquer sur le lien d'activation qui y figure pour finaliser l'opération.

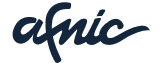

| Ouverture d'un compte sur la plateforme PARL EXPERT                                             |  |  |
|-------------------------------------------------------------------------------------------------|--|--|
| Expéditeur : Webmaster Afnic                                                                    |  |  |
| À:                                                                                              |  |  |
| Votre compte sur la plateforme PARL EXPERT a bien été enregistré.                               |  |  |
| Rappel de vos identifiants :                                                                    |  |  |
| courriel / mot de passe                                                                         |  |  |
| Vous devez IMPERATIVEMENT cliquer sur le lien suivant pour activer votre compte:                |  |  |
| http://parl-expert.prive.nic.fr/fr/compte/confirmer/GsRZV96oOGsqtWnHMk3ZZREeZ6WNyFii3gZa7S0MjiA |  |  |
| Au-delà de 15 jours, votre compte sera supprimé s'il n'a pas été activé.                        |  |  |
| Meilleures salutations,<br>Webmaster Afnic                                                      |  |  |

Vous êtes alors redirigé vers la plateforme laquelle vous confirme l'activation de votre compte.

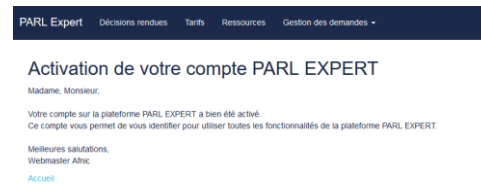

En retournant à la page d'accueil de la plateforme : <u>https://www.parl-expert.fr</u> et après connexion, vous aurez accès à l'écran ci-après vous permettant de :

- Déposer une demande (uniquement pour les requérants)
- Répondre à une demande (uniquement pour les titulaires)
- Expertiser une demande (uniquement pour les experts)

| PARL Expert Décisions rendues Tarifs R                                                                                                    | essources Gestion des demandes -                                                                                                    | floriane.duel@afnic.fr +                                                                    |  |  |  |  |
|----------------------------------------------------------------------------------------------------|----------------------------------------------------------------------------------------------------|---------------------------------------------------------------------------------------------|--|--|--|--|
| Requérants                                                                                                    | Titulaires                                                                                                    | Experts                                                                                     |  |  |  |  |
| Pour déposer une demande sur un nom<br>de domaine, cliquez sur le bouton<br>ci-dessous :<br>Déposer une demande                                       | Pour répondre à une demande sur un<br>nom de domaine dont vous êtes<br>tituliaire, cliquez sur le bouton<br>ci-dessous :<br>Répondre à une demande | Pour expertiser un dossier, cliquez sur<br>le bouton ci-dessous :<br>Expertiser une demande |  |  |  |  |
| Mes dossiers<br>Requérants, Titulaires et Experts, retrouvez l'ensemble de vos dossiers (en cours et fermés) en cliquant ci-dessous :<br>Mes dossiers |                                                                                                    |                                                                                             |  |  |  |  |
|                                                                                                    |                                                                                                    |                                                                                             |  |  |  |  |

© Copyright AFNIC 2015 Vos données Cookies Infos éditeurs C.G.U Contact

Pour chacun des profils à l'exception de l'expert, un tutoriel est fourni dans la rubrique ressource.

Nous espérons que ce tutoriel vous a été utile. N'hésitez pas à nous faire part de vos retours et observations à support@parl-expert.fr.

afnic-